## 脸识别劳务管理系统使用

登录

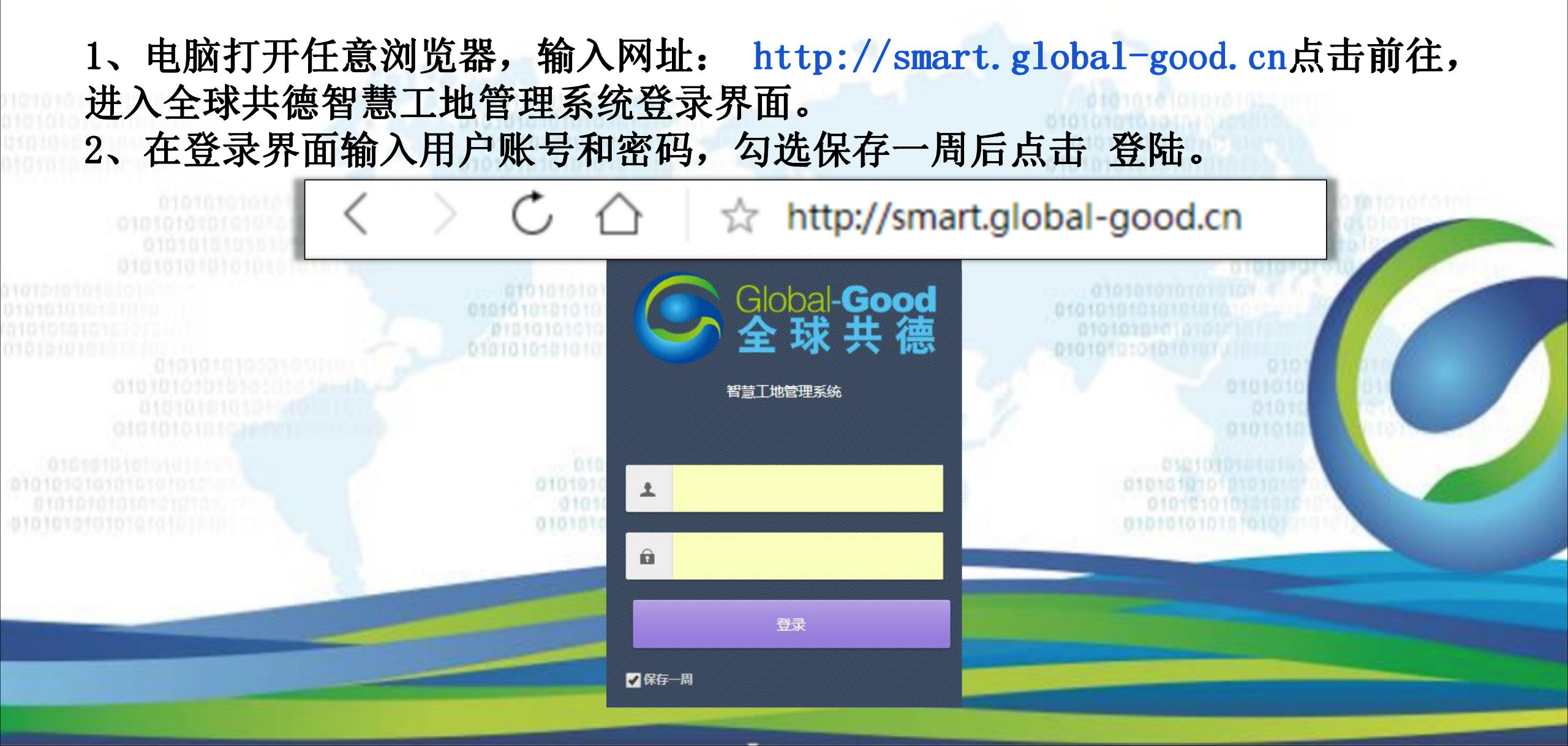

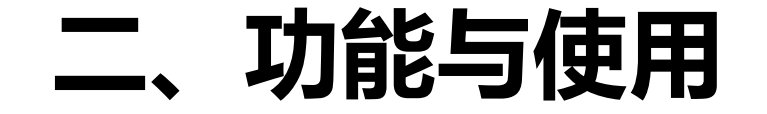

#### 登录成功后有以下几种功能使用,选择相对应的进行操作

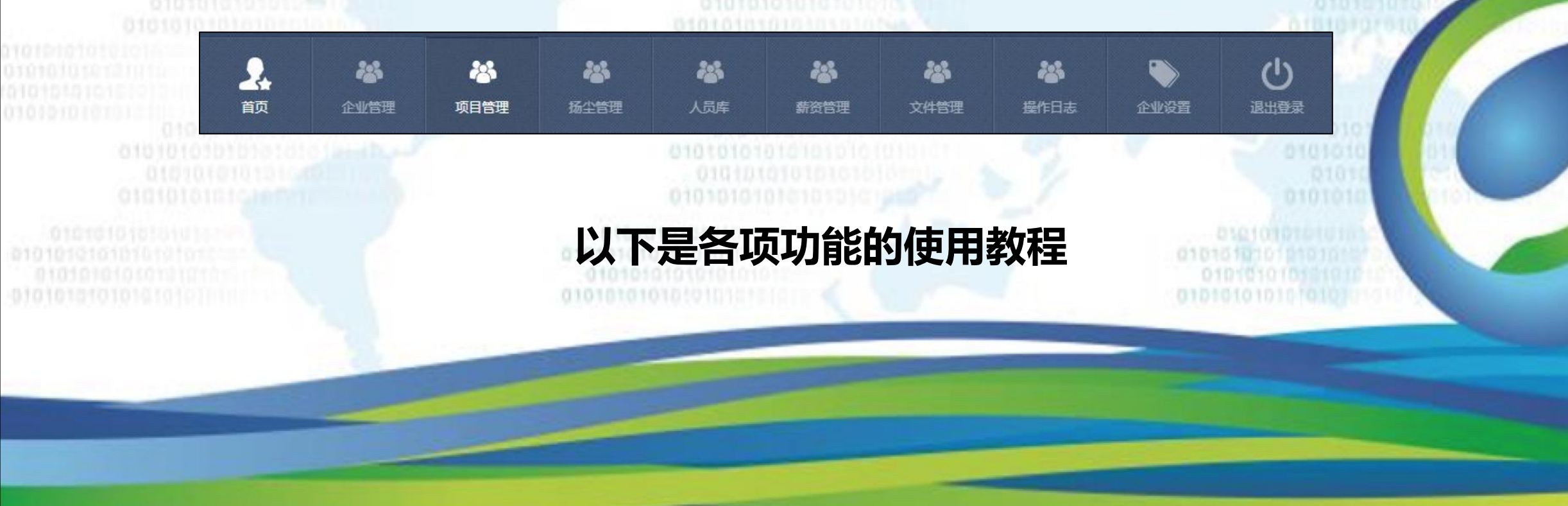

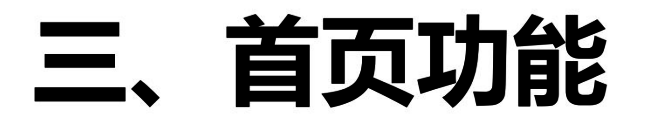

#### 可查看当天总的考勤人数

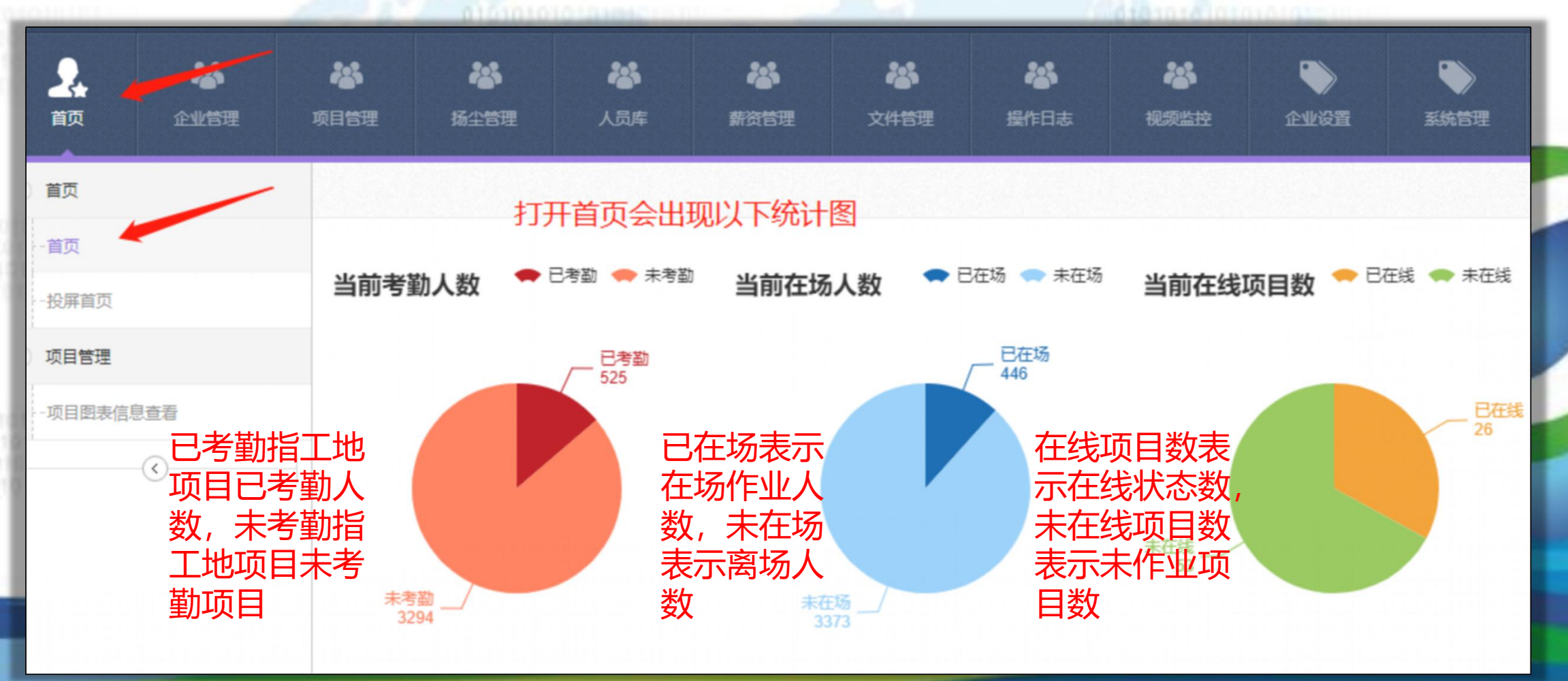

### 四、如何创建子公司

| 計         詳           首页         企业管理 | <b>総</b><br>项目管理 | <b>総</b><br>扬尘管理 |      | く<br>新资管理 | <b>举</b><br>文件管理 | <b>総</b><br>握作日志 | ● 企业设置                      | 山   |         |              |                       |
|---------------------------------------|------------------|------------------|------|-----------|------------------|------------------|-----------------------------|-----|---------|--------------|-----------------------|
| 企业管理                                  | 子公               | 、司列表             |      |           |                  |                  |                             |     |         |              |                       |
|                                       | 1 -              | 1-11-11          |      |           |                  |                  |                             |     |         |              |                       |
| 查看企业信息                                |                  |                  |      |           |                  |                  |                             |     |         |              |                       |
| 查看企业信息<br>修改企业信息                      | 合业               | 名                | 企业可新 | 所增一个或     | 多个子公司            | 方便进行             | 项目管理,                       | 系统会 | 自动生成不同的 | 發陆账号方便       | 管理                    |
| 查看企业信息<br>修改企业信息<br>子公司               | 企业               | 名: 企业名称          | 企业可新 |           | 多个子公司            | <b>方便进行</b>      | 项目管理,<br>:: <sub>项目名称</sub> | 系统会 |         | 登陆账号方便       | 管理<br>該 <sup>新</sup>  |
| 查看企业信息<br>修改企业信息<br>子公司<br>管理人员       | 企业               | 名<br>: 企业名称      | 企业可新 |           |                  | <b>方便进行</b>      | 项目管理,<br>:: <sup>项目名称</sup> | 系统会 |         | ]登陆账号方便<br>[ | 管理<br>藤 <sup>新體</sup> |

### 五、管理员的添加功能

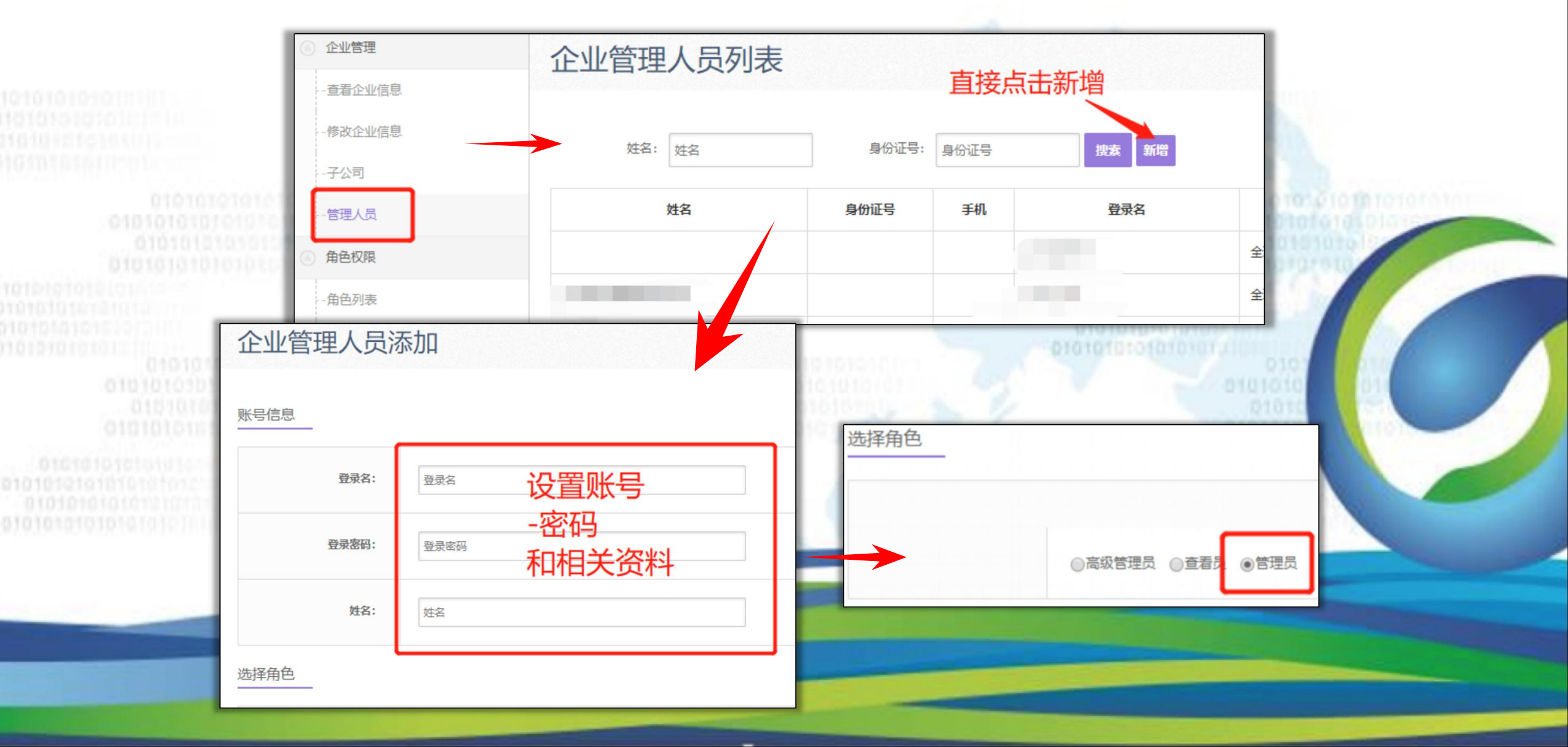

## 六、如何添加管理员的角色分类

|                             |                  |                  | and the second second se |                  |               |                  |                  | And the local states |       |
|-----------------------------|------------------|------------------|----------------------------------------------------------------------------------------------------|------------------|---------------|------------------|------------------|----------------------|-------|
| ※           首页         企业管理 | <b>後</b><br>项目管理 | <b>後</b><br>扬尘管理 | <b>後</b><br>人员库                                                                                                    | <b>谷</b><br>薪资管理 | <b>後</b> 文件管理 | <b>楼</b><br>提作日志 | <b>》</b><br>企业设置 | し。                   |       |
| 企业管理                        | 添加角              | 角色 添加            | 加完成后词                                                                                                    | 可在添加管            | 理人员的          | 时候洗择机            | 动应的职             | 位分配相对                | 1应的权限 |
| - 查看企业信息                    |                  | 10.4             |                                                                                                    |                  |               |                  |                  |                      |       |
| 修改企业信息                      |                  | 角色复杂             |                                                                                                    |                  |               |                  | *是久10个气          | 2/21                 |       |
| -子公司                        |                  | 10 CHIN          |                                                                                                    |                  |               |                  | 186301013        | 15                   |       |
| 一管理人员                       |                  | 备注               |                                                                                                    |                  |               |                  | *最多100个          | 字符                   |       |
| 角色权限                        |                  |                  |                                                                                                    |                  |               |                  |                  |                      |       |
| 角色列表                        |                  |                  | 提交》                                                                                                    | 反回上—页            |               |                  |                  |                      |       |
|                             | - L              |                  |                                                                                                    |                  |               |                  |                  |                      |       |

## 七、如何编辑管理员的权限

- 注:选择相应的职位工作勾选相对应的管理内容总管理员编辑下一级管理员权限
- 后,下一级管理员只能操作已勾选的权限内容

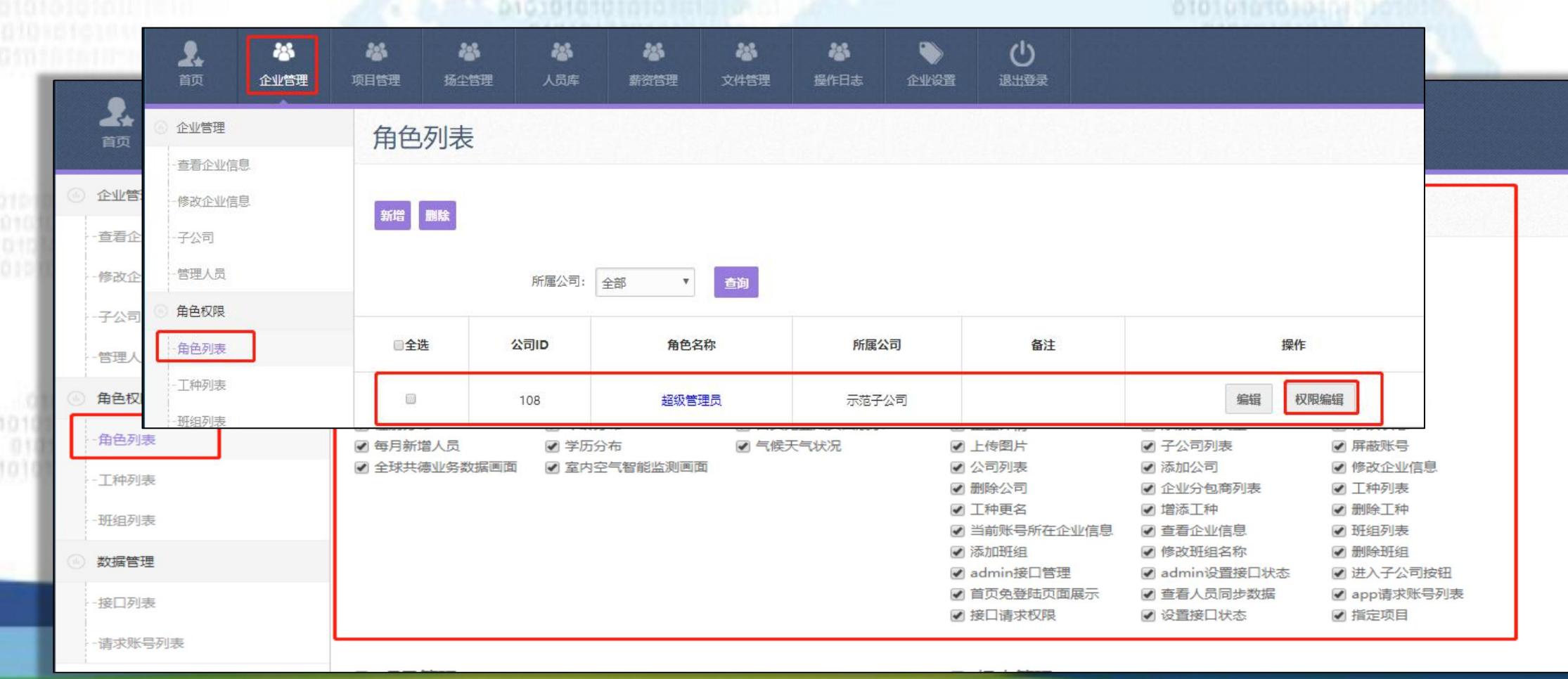

## 九、如何添加工种

#### 工种列表和班组表新增后可以在添加人员的时候选择进行分类

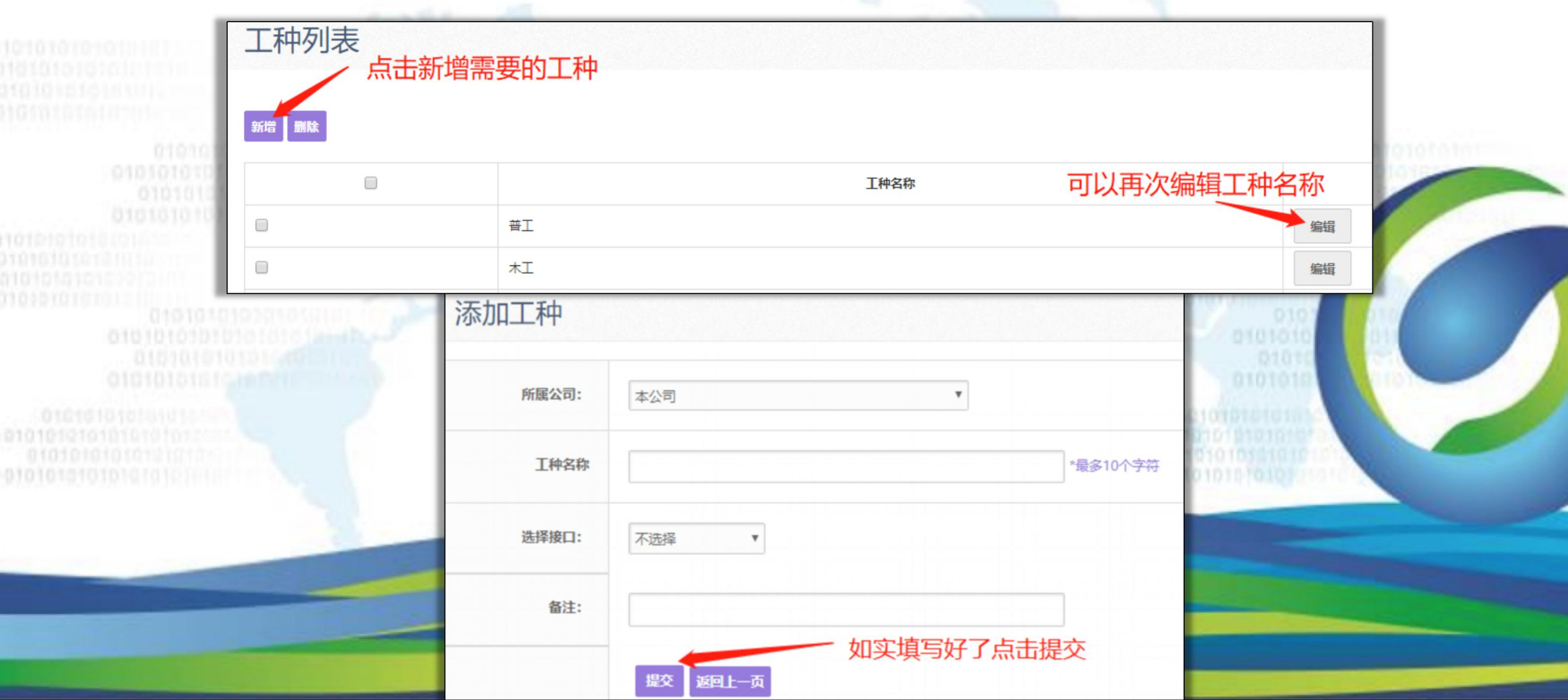

## 九、如何添加班组(2)

工种列表和班组表新增后可以在添加人员的时候选择进行分类

| 斑组      |                     |                                         | 可以再次编辑工种名称                               | 1  |
|---------|---------------------|-----------------------------------------|------------------------------------------|----|
| 班组名称    |                     | *必填 (班组建议命名格式:班组长姓名 + 班组类型 + "班组" )     | 编辑                                       |    |
| 班组组长id: |                     | 所填組长必须在该班组内,当组长为空或者0时,该数据不会同步到项目所属的接口平台 | 编辑                                       |    |
| 所属项目:   | 全球共德系统管理总账户         |                                         | 20101010                                 | 22 |
| 选择接口:   | 不选择  ▼              |                                         | 0101018                                  | 10 |
| 合同文件:   | <b>选择文件</b> 未选择任何文件 | *必传                                     | 0101010101010101010101010101010101010101 |    |
|         | ٠                   |                                         |                                          |    |

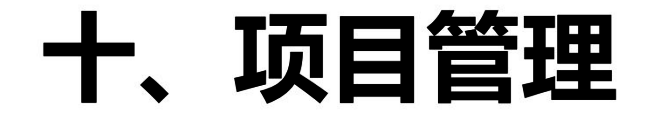

#### 首先新建打卡机的项目编辑相关的信息 如果已经有项目就不需要在添加

| 项目列表                            | 项目   | 列表         |                    |    |              |     |     |     |                                                                                                    |
|---------------------------------|------|------------|--------------------|----|--------------|-----|-----|-----|----------------------------------------------------------------------------------------------------|
| 教勤管理                            | ŗ    | 项目名称: 项目名科 | 除 所屬公司: 全部 ▼ 提表 新聞 |    |              |     |     |     |                                                                                                    |
| ۲                               | 项目ID |            | 项目名称               |    | 所属公司 (ID) 进度 |     | 联系人 | 手机号 | 操作                                                                                                    |
|                                 |      |            |                    | 测试 |              | 主体  |     |     | 查看 编辑 删除<br>查看项目人员 项目打卡机                                                                                                    |
| 0101010<br>0101010<br>010101010 |      |            | 2                  | B型 | 机请明          | 送系管 | 理员  | 获取  | X组织id                                                                                                    |
|                                 |      |            |                    | 如乳 | 見已配          | 置有就 | 不用  | 理   |                                                                                                    |
|                                 |      |            |                    |    |              |     |     |     | and the second second se |

|        | 010101010101010<br>01010101010101010<br>0101010101010101010101010101010101010101 |  |
|--------|----------------------------------------------------------------------------------|--|
|        | 0101010101010<br>01010101010101010<br>010101010101010                            |  |
| 「项目添加  |                                                                                  |  |
| 机信息    |                                                                                  |  |
| 打卡机类型: | B型识别设备 ▼ *必选                                                                     |  |
| 组织id:  | 組織 <b>记</b> d:                                                                   |  |
| 信息     |                                                                                  |  |
| 项目名称:  | 项目名称                                                                             |  |
|        |                                                                                  |  |

## 十一、如何添加考勤人员

| <b>人</b><br>首页 | <b>谷</b><br>企业管理 项 | <ul><li> <li></li></li></ul> |              | A 新资管理         | <b>迷</b><br>文件管理 | <b>後</b> 作日ま | € 企业设置   |        |                         |
|----------------|--------------------|------------------------------|--------------|----------------|------------------|--------------|----------|--------|-------------------------|
| 人员管理<br>-人员管理  |                    | 人员管理                         | 和智用户         |                |                  |              |          |        | 总人数:9人                  |
| 身份证号:          |                    |                              |              |                |                  | 姓名:          | 姓名       |        | *身份证自动获取                |
|                | Frommer            |                              |              |                |                  | 性别:          | 男 *身份    | 分证自动获取 |                         |
|                | 身份证                |                              |              | 查询*必填          |                  | 民族:          | 民族       |        | *身份证目动获取                |
| 头像:            |                    | 上传头像                         | *必需          |                | 身份               | f证有效期限:      |          | 至      | *身份证自动获取                |
|                |                    | -                            |              |                |                  | 籍贯:          | 请选择 🔻 请选 | 择 *必填  | 通过身份证读取器进行获取或自行进行<br>填写 |
|                |                    | 添                            | 加人员时必须       | 顶填写 <u>真</u> 实 | 完                | 签发机关:        | 签发机关     |        |                         |
|                |                    | 金属                           | 页科<br>息,会上传到 | 到政府平台。         |                  | 身份证地址:       | 住址       |        | *身份证自动获取                |
|                |                    |                              |              |                | 身份               | 7征正面照片:      |          | 上传图片   |                         |

#### 十二: 如何添加考勤人员所属项目

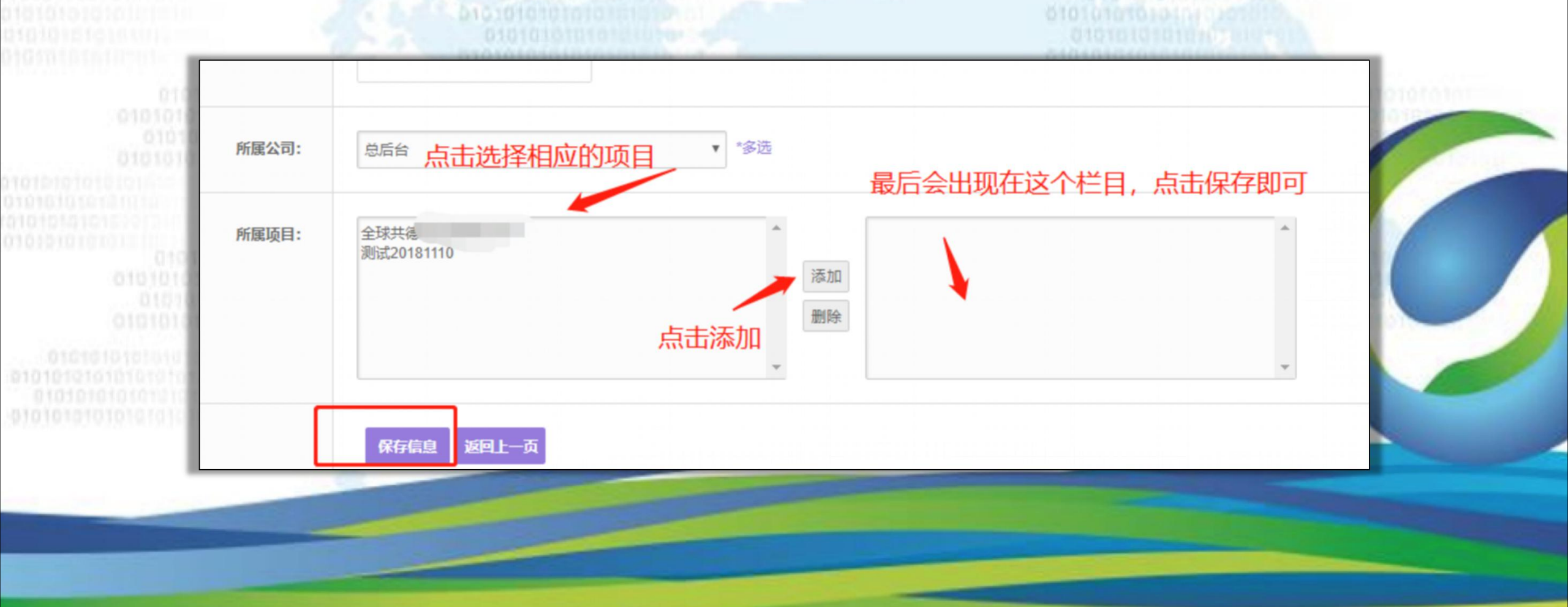

## 十二:如何添加考勤人员所属项目(2)

#### 2、新增用户后会都有一个用户ID,这个ID也是唯一的。

| 人员管理    |               |      |              |                              |          |           |           |      |
|---------|---------------|------|--------------|------------------------------|----------|-----------|-----------|------|
| 请选择需要导出 | 的日期: 从 2018-1 | 0-15 | 到 2018-10-15 | 导出                           |          |           |           |      |
| 姓名: 姓名  | 用户ID:         | 用户ID | 工种: 工种       | 班组: 班组                       | 请选择人员属性: | 全部        | 请选择公司     | ▼ 查询 |
| 用户ID    | 头像            | 姓名   | 班组           | 工种                           | 所属公司     | 项目        | 进场状态      | 打卡时间 |
| 1432    | Giobal-Good   | 邓生   |              | Salara Selenge Statistica en | 本公司      | 全球共德系统管理总 | 账户    已离场 |      |

## 十三、打卡机功能

#### 3、分别点击进出场的管理打卡用户查看人员是否自动导入。 新增人后自动同步到在这个项目的人脸识别设备上,可通过人脸识别设备进 出闸机。

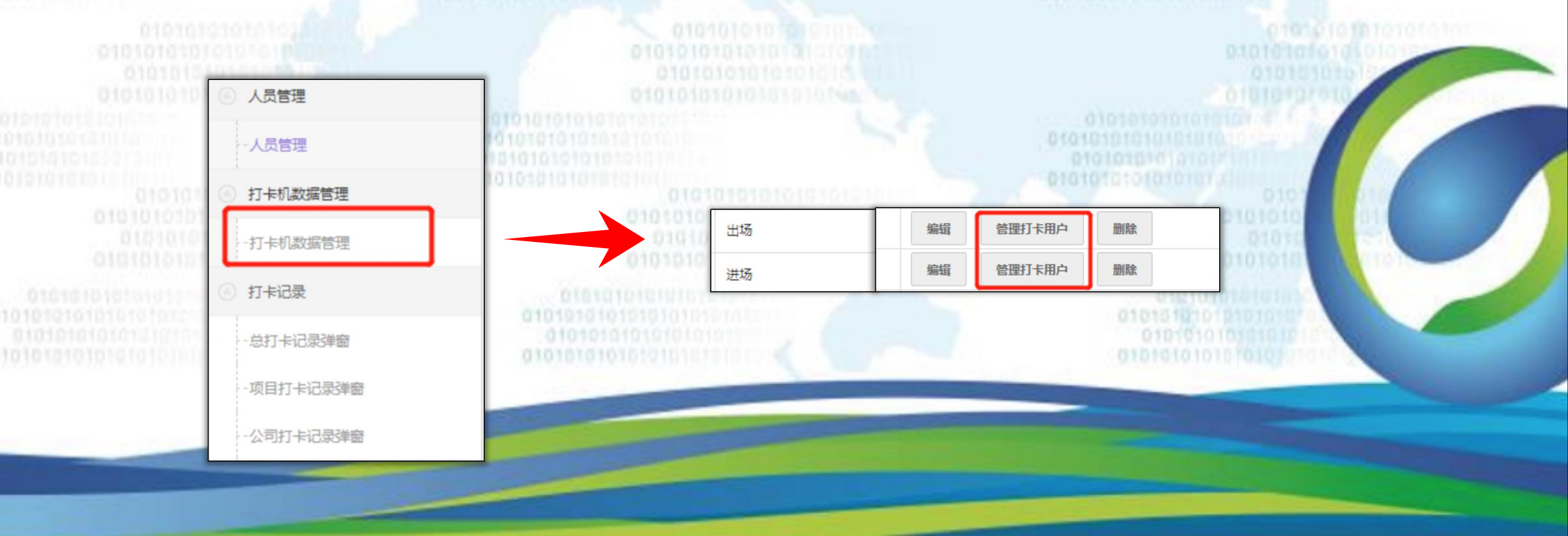

## 十四、打卡机记录查看

#### 4、在人员库在操作点击查看打卡记录,可查看抓拍人员照片。

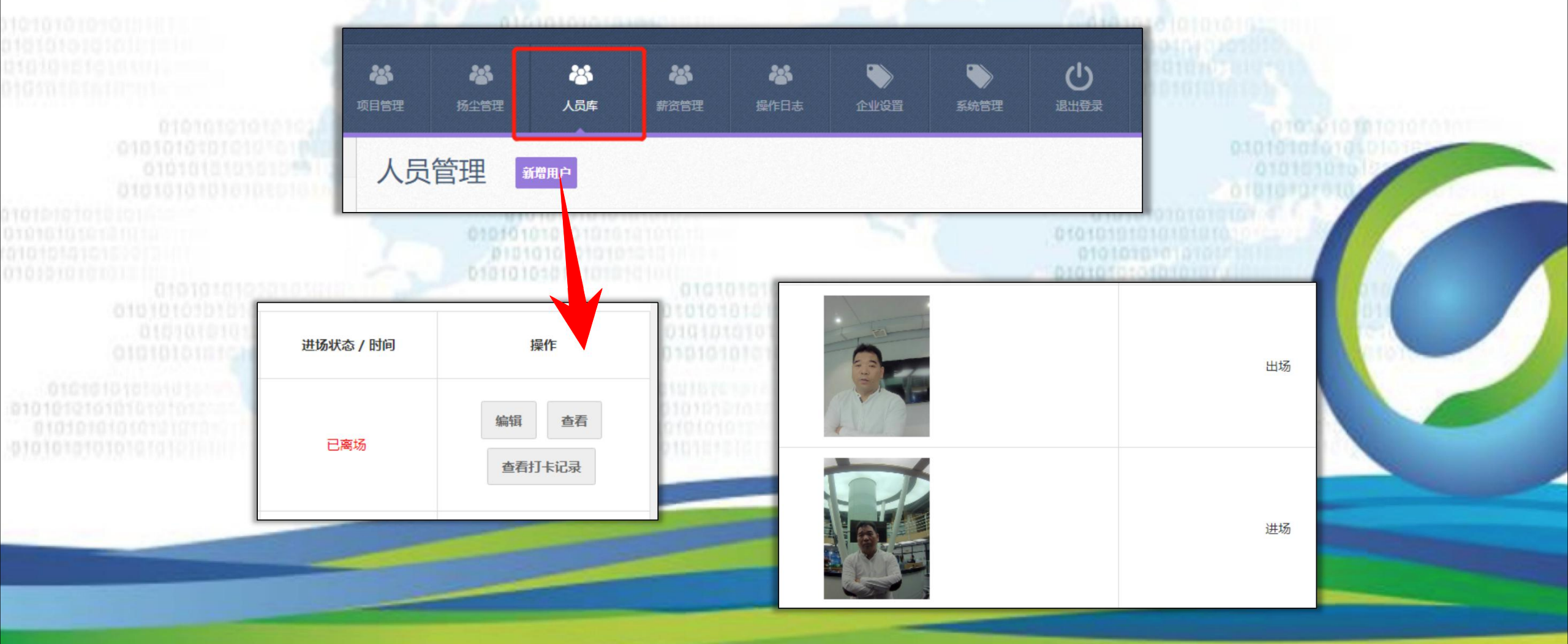

#### 十五、离职人员功能(1) 如何查看已离职人员 4、点击人员库 ------企业管理 人员库 管理 人员管理 新增用户 管理 5、点击离职人员列表可查看已离职的人员。 2 -企业管理 人员管理 人员律 -人员管理 离职人员列表 请选择考勤 打卡机数据管理

#### 十五、离职人员功能(2) 人员离职操作和查看已离职的人员 2、查看项目人员 1、点击项目管理 -8 -, 企业管理 项目管理 扬尘管理 联系 操作 人 项目管理 项目列表 删除 查看项目人员 编辑 查看 项目列表 项目打卡机同步 01010101010 3、选择要离职的人员 钢筋工 离职 编辑 选择要离职的人员 钢筋工 离职 编辑

十六、

# 1、拿到账号后首先编辑完善企业信息。 2、按实际情况编辑完善项目信息。 3、如果公司有多个管理人员可新建多个不同的角色,然后再创建新的管理人员并完善好管理员的个人信息,并设置好不同管理员不同的权限。 4、添加项目施工人员,完善施工人员个人信息方便对接后台。